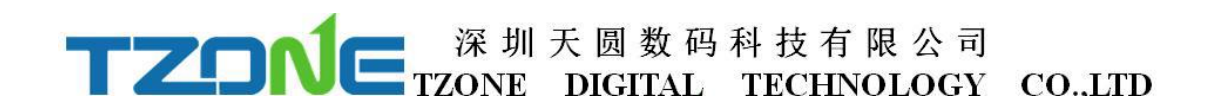

# **TZ-BT04 User Manual** V1.6

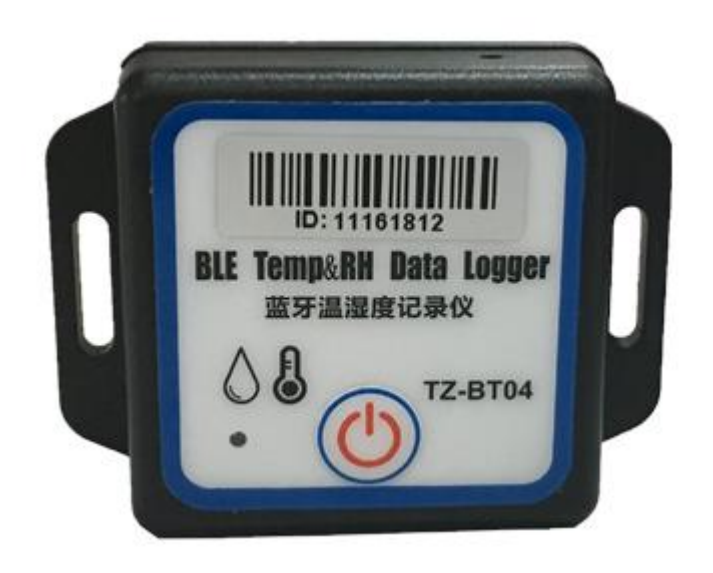

## **1 Product overview**

TZ-BT04 is Bluetooth Low Energy temperature and humidity data logger with the latest Bluetooth 4.0 technology and Nordic NRF51822 chip. It can collect temperature and humidity of the surrounding environment . Such data can be recorded as history data. BT04 can store up to 12000 pieces of the temperature and humidity data. Mobile phone with Bluetooth 4.0 or above can download and install App.It can store and monitor temperature and humidity of the environment comprehensively. Its characteristics are small-sized, low-weighted, easily portable and highly accurate for wide use in cold chain logistics, archives, labs, museums, etc.

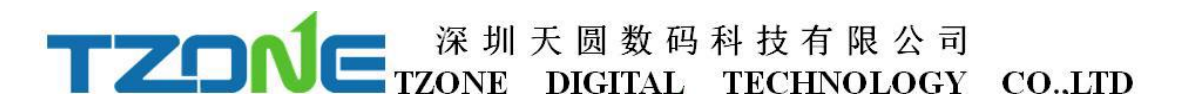

## **2** Product application

- 1. Refrigerated storage and transportation;
- 2. Archives;
- 3. Experimental (test) rooms;
- 4. Workshop;
- 5. Museums;
- 6. Pharmaceutical environment;
- 7. Fresh transport.

### **3 Product features**

- 1. High accuracy and stability;
- 2. Bluetooth 4.0;
- 3. Long distance wireless transfer;
- 4. Built-in highly sensitive temperature and humidity sensor;
- 5. Real-time display temperature and humidity;
- 6. It can store 12000 pieces of temperature and humidity data;
- 7. You can set the alarm temperature range;
- 8. Can be set the scope of temperature alarm;
- 9. Can be set normal storage temperature and humidity data interval and alarm storage temperature and humidity data interval;
- 10. Can choose time to query data, the stored data can be saved in history;
- 11. History report can be sent to specified email;
- 12. By pairing Bluetooth printer to print the data report;
- 13. Can by OTA update version.

## **4 Product specification**

| Item                          | Specification     |
|-------------------------------|-------------------|
| Signal transmission frequency | 2.400 - 2.4835GHz |
| Protocol standard             | Bluetooth 4.0     |
| Modulation mode               | GFSK              |
| Send interval                 | 2S, adjustable    |
| Built in battery              | CR2450,550mAh /3V |

| TZON | 一 深圳  | 天圆数码    | 科技有限公司     |       |
|------|-------|---------|------------|-------|
|      | TZONE | DIGITAL | TECHNOLOGY | COLTD |

| Output power                   | -4dBm, adjustable                                               |  |
|--------------------------------|-----------------------------------------------------------------|--|
| Communication rate             | 1Mbps                                                           |  |
| Transmission distance          | 55 meters, adjustable                                           |  |
| Storage                        | Can be save 12000 temperature and humidity data                 |  |
| battery life                   | 300 day (Depends on the mode of operation, can replace battery) |  |
| Net weight                     | 30g                                                             |  |
| Outline size                   | 50mm*50mm*20mm                                                  |  |
| Detect temperature range       | -40°C~+125°C                                                    |  |
| Operating temperature range    | -25°C~+60°C                                                     |  |
| Humidity detection range       | 0~100%RH                                                        |  |
| Temperature detection accuracy | ±0.3 °C                                                         |  |
| Humidity detection accuracy    | ±3%RH                                                           |  |

## **5** Caution

- 1. Keep away from metal objects. Do not place it in a contained space of metal;
- 2. Note the distance between TZ-BT04 and the receiver to guarantee the accuracy of receiving
- 3. Keep away from water and corrosive objects.

## **6** Switch Instructions

| Device status | Operation                                                   | LED light instruction                                                                      | Instructions                                                                                                    |
|---------------|-------------------------------------------------------------|--------------------------------------------------------------------------------------------|----------------------------------------------------------------------------------------------------|
| Turn on       | Under unopened state,<br>long press button for 3<br>seconds | The Green led Flashes<br>continuous 3 seconds on,<br>then flashes once every 10<br>seconds | Turn the device,<br>start send the<br>real-time data,need<br>to open the<br>router,then start<br>record the data |
| Turn off      | Open state, long press the button for 3 seconds             | The Red led Flashes 5 times,<br>then off                                                   | Turn off the device                                                                                              |

## 7 APP

'temperature data logger' is a free mobile applications which provided by our company to the users, can connect the BT04 through the Bluetooth of the mobile devices and do the settings,data transmission, recording, synchronization, send to email. Apply the Bluetooth BLE way, so you can use Android, IOS phone for temperature monitoring.

### 7.1 Android system 'temperature data logger' App use.

Client can download App by scan the QR code below:

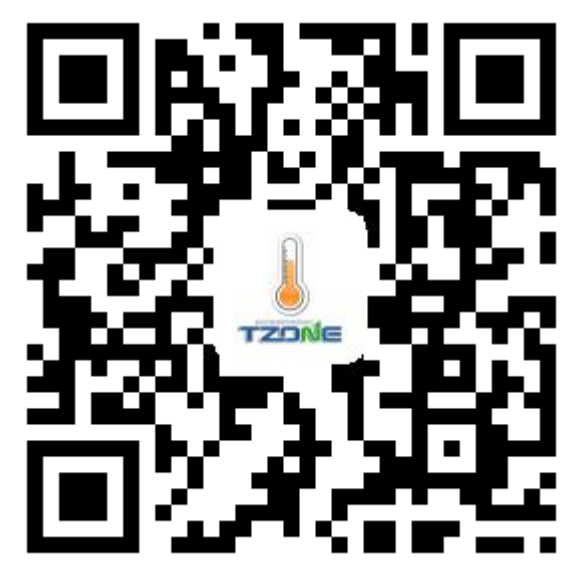

Open the 'temperature data logger' software, the first to see is the scan code interface; there are three interface buttons, they are 'Real time', 'Query', 'Configure'; and the upper-left corner of the menu button. Whether you need to enter which interface of this three interface, devices are required SN code, SN code can be scanned ,entered directly using the phone keypad, also can directly click Real time/Query/Configure and see the device list:

Note: 1. One mobile phone APP only can scan 300 devices;

2. The mobile phone size must more than 4.7 and the resolution must more than  $1280 \ensuremath{^{\circ}720}$ 

As shown below picture:

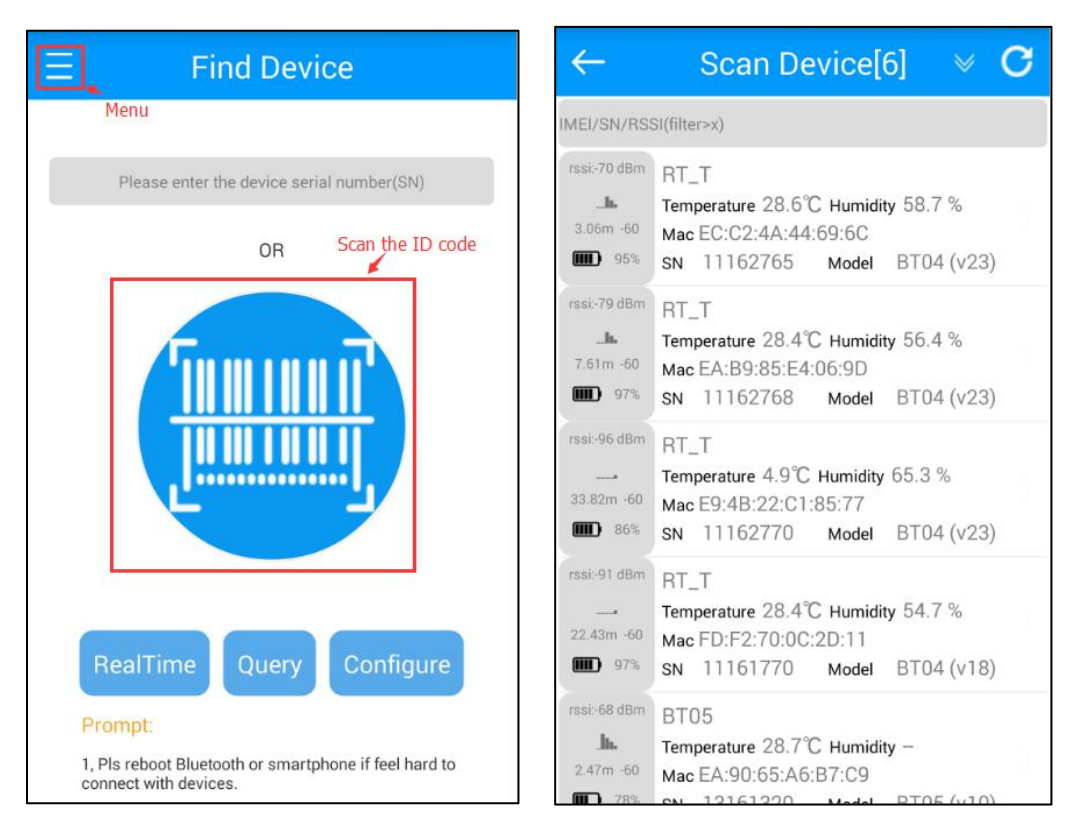

Press the Menu key to query historical data extraction, pairing a Bluetooth printer, update the firmware by OTA and inspection equipment, as shown below:

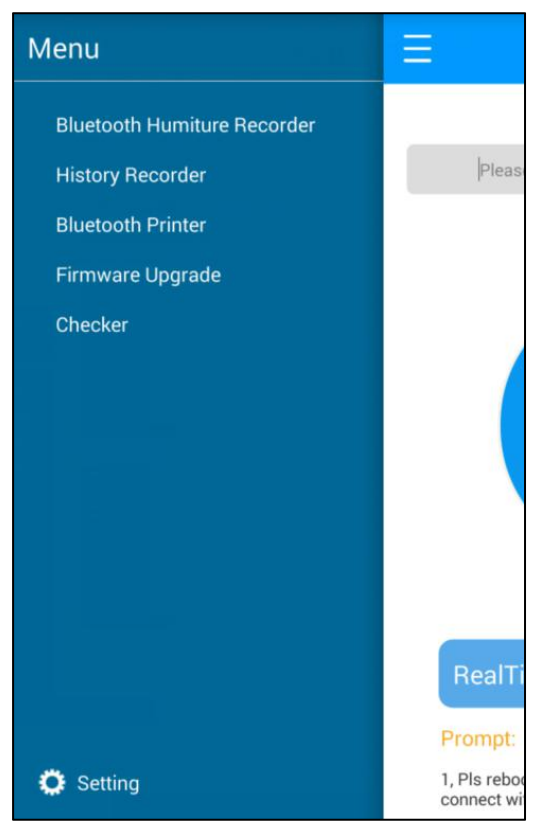

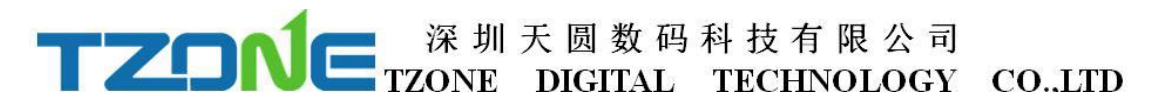

Historical records which stores all the history report, you can delete the report when you press the report and hold on for a while.

| ← | History                                                                                                    | $\leftarrow$ |                                                                          | tory                                                      |   |
|---|----------------------------------------------------------------------------------------------------|--------------|--------------------------------------------------------------------------|-----------------------------------------------------------|---|
| 1 | Number: 111627632017060610232532<br>Report Name: RT_T(11162763) - 0017060<br>Generation time: 2017-06-06 18:23:25    | 1            | Number: 11162763<br>Report Name: RT_T(<br>201270<br>Generation time: 201 | 2017060610232532<br>11162763) -<br>en<br>7-06-06 18:23:25 | 0 |
| 2 | Number: 111627622017060610143972<br>Report Name: RT_T(11162762) - 2017060<br>Generation time: 2017-06-06 18:14:39    | 2            | Number: 11162762:<br>Report Name: RT_T(                                  | 2017060610143972<br>11162762) -                           | 9 |
| 3 | Number: 111627612017060610123019<br>Report Name: RT_T(11162761) -<br>2017060<br>Generation time: 2017-06-06 18:12:30 | IC           | 0:111627632017                                                           | 060610232532                                              | • |
| 4 | Number: 111627602017060609042569<br>Report Name: RT_T(11162760) - 2017060<br>Generation time: 2017-06-06 17:04:25    |              | Cancel<br>20120<br>Generation time: 201                                  | Confirm<br>60<br>7-06-06 17:04:25                         |   |
| 5 | Number: 111627592017060608010523<br>Report Name: RT_T(11162759) -<br>2017050<br>Generation time: 2017-06-06 16:01:05 | 5            | Number: 111627593<br>Report Name: RT_T(<br>20170<br>Generation time: 201 | 2017060608010523<br>11162759) -<br>60<br>7-06-06 16:01:05 | 0 |
| 6 | Number: 131613192017060604294299<br>Report Name: BT05(13161319)                                                      | 6            | Number: 13161319<br>Report Name: 8T05(<br>20170                          | 2017060604294299<br>13161319) -                           | 0 |

Select the matching printer, print history report data:

| Def  | ault Printer -        | -                |                       |        |
|------|-----------------------|------------------|-----------------------|--------|
| Sele | ect Printer (Searchir | ng)              |                       |        |
| 1    | HTC Wildfire S        | A510e            | D4:2<br>0:6D:<br>3F:1 | Paired |
| 2    | (Galaxy S4)           | 10:D5:42<br>7:74 | 2:81:5                | Paired |
| 3    | T10 BT Printer        | 00:02:5<br>C:8A  | B:20:6                | Paired |

Inspection tool can check the phone and machine information and the connection.

| ← Checker                                                           | ← Checker                                                                                                    |
|---------------------------------------------------------------------|----------------------------------------------------------------------------------------------------|
| Please enter the device serial<br>number(SN)<br>11162764<br>Confirm | <ul> <li>1. Phone Information:</li> <li>&gt; App Version: v2.5.1.39</li> <li>&gt; Model: H60-L01</li> <li>&gt; System: Android 4.4.2(19)</li> <li>&gt; Bluetooth BLE: Support</li> <li>&gt; Bluetooth On/Off: On</li> <li>************************************</li></ul> |

Click on the lower left corner of the set key, can see the software Settings, the system time zone, temperature unit, download the firmware update and checker.

| $\leftarrow$ | Settings   |   |
|--------------|------------|---|
|              | v2.5.1.39  |   |
| Settings     | 1          | > |
| Time Zon     | ie         | > |
| Temperat     | ture Unit  | > |
| Download     | d firmware | > |
| Check for    | r updates  | > |

Can be set up mobile phone connection timeout time machine:

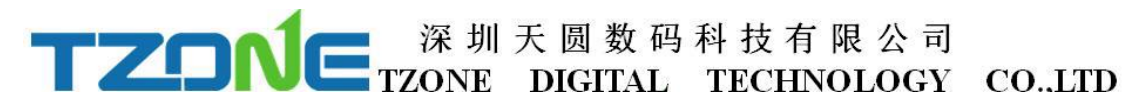

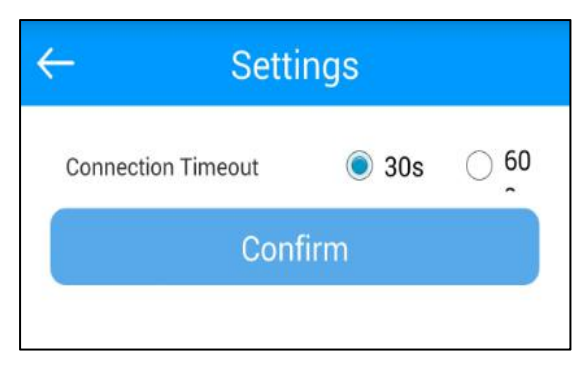

Can set the local time zone, the PDF/CSV report will become the current time:

| $\leftarrow$ | Time Zone |  |
|--------------|-----------|--|
| +8.0         |           |  |

Can set the temperature of the unit you need:

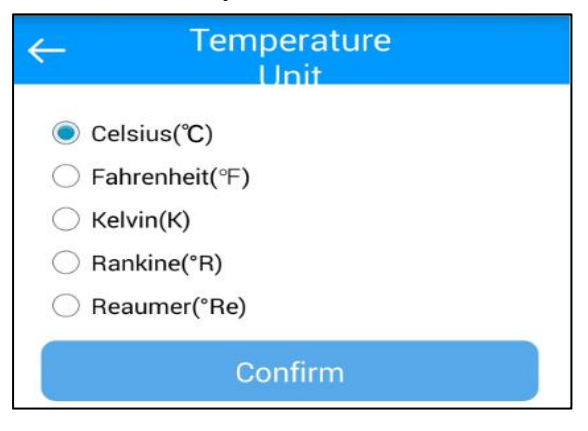

BT04\_V24 and above version have OTA function, choose the firmware update, the latest version on the server can be detected and downloaded to mobile phones, then choose the need to update the machine ID, input the password, you can update to the latest version, when update is completed you will be prompted to update successful.

| ← Firmware                                         | ← Firmware<br>Upgrade                                                                                                    |
|----------------------------------------------------|----------------------------------------------------------------------------------------------------|
| Ready                                              | 1% Updating                                                                                                    |
| Please enter the device serial number(SN) 43210001 | Prompt:<br>During the upgrade process, please do not exit<br>the program, so as to avoid permanent damage<br>to the equipment! |
| Confirm                                            |                                                                                                    |
|                                                    |                                                                                                    |
|                                                    |                                                                                                    |
|                                                    |                                                                                                    |

#### 7.1.1 Configure logger

After entering the SN code or scanning device, or directly click 'Configure Devices' and select the device, on the home page, or enter the configuration interface, as shown below:

| $\leftarrow$        | Configure | ← Configure               |
|---------------------|-----------|---------------------------|
| Device Name         | RT1801    | Storage 60 30 s           |
| SN                  | 11161801  |                           |
| Password            | 000000    | Alarm -20 100<br>Settings |
| TX power            | -4dBm     | Travel Records ON         |
| Storage (           | 50 30 s   | Note                      |
| Alarm -<br>Settings | 20 100    | Save Settings             |
| Travel Records      | ON        | Default Settings          |
| Note                |           |                           |

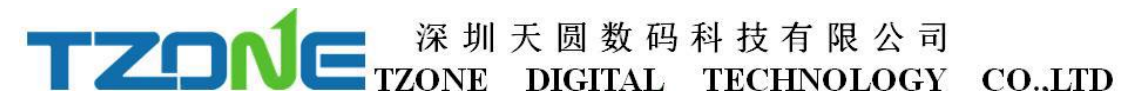

The interface can be configured BT04 password(6 byte),transmit power(-30~4dbm), Normal/Alarm storage space(10~3600s), and the upper and lower temperature limits(-25~100° C), Travel Records .The appropriate value of the transmit power can be selected in the drop-down list; storage interval and alarm settings directly enter numbers according to individual needs; Travel Records, if you want Save the data, you must open it, when you close and open again, it will clear historical data. According to individual requirements click Save Settings then can write in, if save successfully, will be prompted the 'Save Configuration successful.

#### 7.1.2 Real time data

'Real time data' displays the device name, real-time temperature and power, the interface for viewing real-time temperature, if the temperature exceed the limits then the figure change to be red, or else black font, this interface does not provide editing function . As shown below:

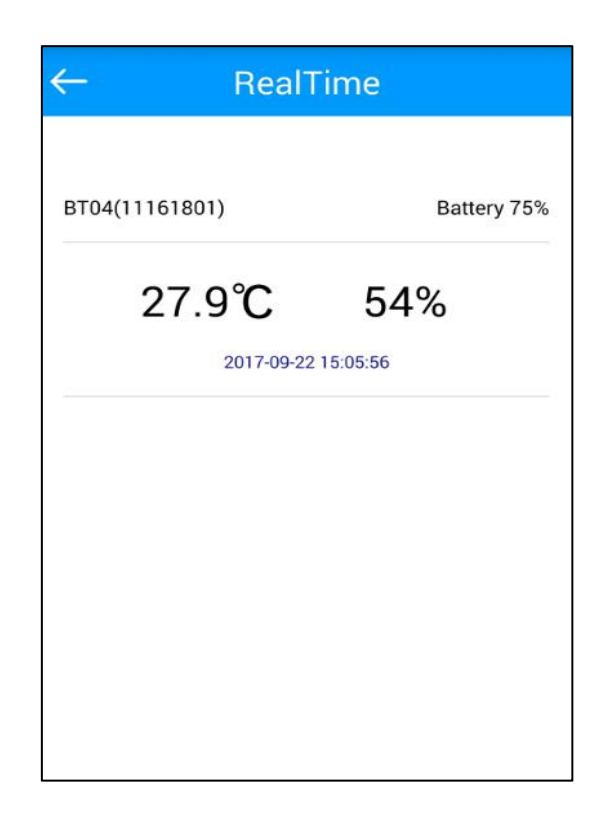

#### 7.1.3 Query data

'Query Data' screen, can choose extraction time, displays SN code, Storage interval, Alarm settings, the total number of data recorded ,the maximum/minimum/Avg/MKT temperature during recording, start time, end time, total time, temperature during

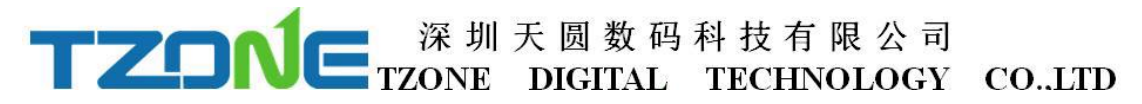

recording, start time, end time, temperature graph and Bluetooth printing, the interface is mainly used for reading temperature data recorded in a specific time period, the same as the historical record, the report includes data report, data record, temperature and humidity chart, set report, send report and print report, as shown below:

| ← Data Records                                                                        | <b>O</b>                          | Data Records                               |
|---------------------------------------------------------------------------------------|-----------------------------------|--------------------------------------------|
| Data Record                                                                           | Data Reco                         | ord                                        |
| Please select the extraction period?                                                  | SN<br>Storage inter               | 55551101                                   |
| All                                                                                   | Alarm Setting                     | gs -20.0,100.0 ℃                           |
| 1 day                                                                                 | Data Total     Max Temp           | 312<br>26.0 °C                             |
| 3 day                                                                                 | Min Temp                          | 18.8 °C                                    |
| 7 day                                                                                 | Avg Tempe           MKT           | 23.0 °C<br>23.0 °C                         |
| 30 day                                                                                | Max Humidit                       | y 39.0 %                                   |
| Set the time range                                                                    | Avg Humidity                      | / 30.0 %                                   |
| Start Time         0000-00-00 00:00:00           End Time         0000-00-00 00:00:00 | StartTime<br>EndTime              | 2017-01-17 14:43:32<br>2017-01-17 23:50:32 |
| Total Time                                                                            | Total Time                        | 09:07:00                                   |
| Data Records                                                                          | 0                                 | Data Records                               |
| Temperature and humidity grap                                                         | h Report Se                       | etting                                     |
| 100                                                                                   | Report Nam                        | RT_T(10012002) - 20161202                  |
| 80                                                                                    | Note                              |                                            |
| 40                                                                                    | Description                       |                                            |
| 20                                                                                    |                                   | Save Settings                              |
| -20                                                                                   |                                   |                                            |
| /01/17 14:43:32 2017/01/17 16:04:02 201<br>■ Temperature ℃ ■ Humidity% ■ 100.0 ■ -20. | <sup>7/01/17 16:51</sup> Send Rep | port                                       |
|                                                                                       | Revice Emai                       | il lisa@tzonedigital.com                   |
| Beport Setting                                                                        |                                   | Send                                       |
| Report Setting                                                                        |                                   |                                            |
| Report Name RT_T10(55551101) - 2017011                                                | 7                                 |                                            |

#### 7.1.4 History record

Every click on the "query data", the data will be stored in the historical data ,you can into the historical record, the report includes data report, data record, temperature and humidity chart and send report and print reports, as shown below:

| Data Report<br>Number 1<br>Access code 2<br>Data Record | 100120022016120210570662<br>2808 | Data Record<br>SN<br>Storage interval<br>Alarm Settings<br>Total Records<br>Max Temp | 55551101<br>60 s<br>-20.0 , 100.0 ℃<br>312<br>26.0 ℃   |
|---------------------------------------------------------|----------------------------------|--------------------------------------------------------------------------------------|--------------------------------------------------------|
| Data Report                                             | 100120022016120210570662<br>2808 | SN<br>Storage interval<br>Alarm Settings<br>Total Records<br>Max Temp                | 55551101<br>60 s<br>-20.0 , 100.0 °C<br>312<br>26.0 °C |
| Number Access code 2<br>Data Record                     | 100120022016120210570662<br>2808 | Storage interval<br>Alarm Settings<br>Total Records<br>Max Temp                      | 60 s<br>-20.0 , 100.0 °C<br>312<br>26.0 °C             |
| Access code                                             | 2808                             | Alarm Settings<br>Total Records<br>Max Temp                                          | -20.0 , 100.0 ℃<br>312<br>26.0 ℃                       |
| ata Record                                              | 2808                             | Total Records<br>Max Temp                                                            | -20.0 , 100.0 ℃<br>312<br>26.0 ℃                       |
| ata Record                                              |                                  | Max Temp                                                                             | 26.0 ℃                                                 |
| ata Record                                              |                                  | Max remp                                                                             | 20.0 C                                                 |
|                                                         |                                  | Min Toman                                                                            | 10.0 %                                                 |
| <b>N</b> 1                                              | 10012002                         |                                                                                      | 18.8 C                                                 |
| orage interval                                          | 60 s                             | Avg rempe                                                                            | 23.0 °C                                                |
| tal Records                                             | 1508                             | MRI                                                                                  | 23.0 C                                                 |
| ax Temp 3                                               | 30.0 ℃                           | Max Humidity                                                                         | 39.0 %                                                 |
| n Temp 1                                                | 19.0 °C                          |                                                                                      | 20.0 %                                                 |
| ax Humidity                                             | 79.0 %                           | Avg Humidity                                                                         | 30.0 %                                                 |
| in Humidity                                             | 43.0 %                           | StartTime                                                                            | 2017-01-17 14:43:32                                    |
| artTime                                                 | 2016-12-02 02:57:42              | Endlime                                                                              | 2017-01-17 23:50:32                                    |
| ndTime 2                                                | 2016-12-02 18:55:51              | Total Time                                                                           | 09:07:00                                               |

Note: Red line: high temperature threshold, blue line: low temperature threshold In the report Settings can be set up report name, comment and description, also can be directly set in configure logger, as shown below:

| History                                                                | History                                               |
|------------------------------------------------------------------------|-------------------------------------------------------|
| Temperature and humidity graph                                         | Report Setting<br>Report Name RT_T(10012002)-20161202 |
| 80                                                                     | Note                                                  |
| 60                                                                     | Description                                           |
| 20                                                                     | Save Settings                                         |
| 0<br>-20<br>                                                           | Send Report                                           |
| ■ Temperature <sup>®</sup> C ■ Humidity <sup>®</sup> s ■ 100.0 ■ -20.0 | Revice Email lisa@tzonedigital.com                    |
| Report Setting                                                         | Send                                                  |
| Report Name RT_T10(55551101) - 20170117                                | Print Report                                          |

In "send report" can be set up to receive email, the first please set the email account on the mobile, click send, you can change the report start and end time and set the graph scaling, click confirm, it is will generate PDF/CSV files and into write email, you can input mail content, red box for sending, click it, the PDF/CSV report will be sent to the designated email, as shown below:

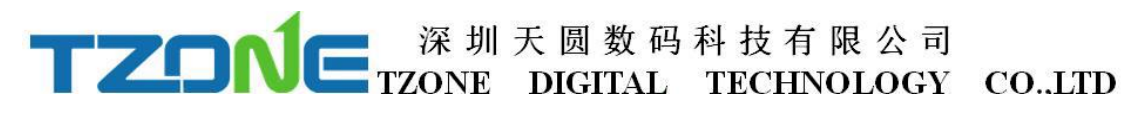

| 0                | History                           |     | •              |                         | History       |           |          |
|------------------|-----------------------------------|-----|----------------|-------------------------|---------------|-----------|----------|
| Report Setti     | ng                                |     | Description    |                         | cheking       |           |          |
| Report Name      | RT_T(10012002) - 20161202         |     |                |                         | ave Settings  |           |          |
| Note             | room                              |     |                | 0                       | ave settings  |           |          |
| Description      | cheking                           |     | Send Rep       | ort                     |               |           |          |
|                  | Save Settings                     |     | Revice Ema     | il                      | lisa@tzonedi  | gital.com | n        |
|                  |                                   |     |                |                         | Send          |           |          |
| Send Report      | t                                 |     |                |                         |               |           |          |
| Revice Email     | lisa@tzonedigital.com             |     | Print Rep      | ort                     |               |           |          |
|                  | Send                              |     | Select Print   | er                      |               |           |          |
|                  |                                   |     |                |                         | Print         |           |          |
|                  |                                   |     |                |                         |               |           |          |
| $\bigcirc$       | Send Email                        | >   | <              |                         | Compose       |           | Δ        |
| Set the displa   | ay time range                     | То  | : lisa@tzo     | onedigita               | al.com        |           |          |
| 2017-01-17 14:43 | 3:32 ~ 2017-01-17 23:50:32 🧪      | Co  | :/Bcc:         |                         |               |           |          |
|                  |                                   | Su  | bject: BT04(1  | 11618                   | 01) 20170917  | •         |          |
| Set the PDF g    | graph scaling                     | 21  | iles (19.84KB/ | 50MB)                   |               |           | ~        |
| 100              |                                   |     | Por 1116       | 180120                  | 109201463.pdf | 17.51KB   | $\times$ |
| 80               |                                   |     | @ 1116         | 180120                  | 1709201463.cs | v 2.34KB  | ×        |
| 40               |                                   |     |                |                         |               |           |          |
| 20               |                                   | D   |                |                         |               |           |          |
| 0                |                                   | 来   | 自我的华为手         | 机                       |               |           |          |
| /01/17 14:43:32  | 2017/01/17 16:04:02 2017/01/17 16 | :51 |                |                         |               |           |          |
| Temperature °C   | C 📕 Humidity% 📕 100.0 📕 -20.0     |     |                |                         |               |           |          |
|                  |                                   |     |                | <i>C</i><br>Attach file | Menu          |           |          |

Can be in the specified mailbox to see to this email and generate PDF/CSV report, as shown below:

Note: it is recommended to use Adobe Reader XI software to view the PDF report, there may be other third-party software font incompatibilities.

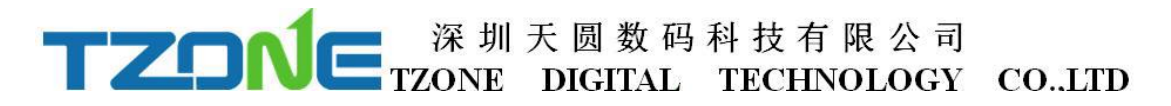

| 🎲 Compose                                                             | « Back Reply Reply All Forward Delete Delete Permanently R                                                                                                    |  |  |  |
|-----------------------------------------------------------------------|----------------------------------------------------------------------------------------------------|--|--|--|
| Check                                                                 | BT04B(17060703) 20170918 ☆<br>From: <b>lisa</b> <lisa@tzonedigital.com></lisa@tzonedigital.com>                                                                           |  |  |  |
| Inbox(1322) Starred *                                                 | Date :       Monday, Sep 18, 2017 7:08 PM         To :       lisa <lisa@tzonedigital.com>         Att :       2 ( 上170607032017091811073682.pdf )</lisa@tzonedigital.com> |  |  |  |
| Announcement<br>Draft(14)<br>Sent<br>Trash [Clear]<br>Spam(9) [Clear] |                                                                                                    |  |  |  |
| ⊞ My Folders<br>Other Mailboxes                                       | Attachment(2)                                                                                                    |  |  |  |
| Upcoming                                                              | Normal Attachment (Scanned by Avira antivirus engine) + Download All Q Preview                                                                                            |  |  |  |
| Notepad<br>Enterprise Drive                                           | 170607032017091811073682.pdf (41.96K)<br>Download Open Preview                                                                                                    |  |  |  |
| Online File Storage                                                   | Download 170607032017091811073682.csv (47.03K)                                                                                                    |  |  |  |

### 7.2 IOS system 'temperature data logger' App use.

Client can download App by App Store :

Search: Humiture Recorder

| Q humiture recorder                                     |                                                                                                    | $\otimes$                                                                                                    |
|---------------------------------------------------------|----------------------------------------------------------------------------------------------------|----------------------------------------------------------------------------------------------------|
| Humiture<br>yuan liao                                   | Recorde                                                                                                    | r<br>获取                                                                                                    |
| 无 SIM 卡 ♥ 下年2:06 非 100% ● +                             | 无 SIM 卡 ♥                                                                                                    | 下午2:06 第 100% 👄 +                                                                                                    |
| 业权收倍 打描<br>用版人业态作为14000<br>实计数据<br>全计数据<br>配置设备<br>历史指表 | 全接投资格 单据编号: 1 查询码: 生成时间:: 单报编号: 1 查询码: 4 生成时间:: 单据编号: 1 查询码: 4 在成时间:: 章报编号: 1 查询码: 4 如识时间:: 章报编号: 1 查询码: 4 查询码: 4 如识时间:: | が安整合<br>1316004420161019143137<br>1234<br>2016-10-19 14:31:37<br>199999999020161019131024<br>1234<br>2016-10-19 13:10:24<br>1316004420161014105304<br>1234<br>2016-10-14 10:53:04<br>1316004420161013181517<br>1234 |
|                                                         | 生成时间::                                                                                                    | 2016-10-13 18:15:17                                                                                                    |

Open the 'temperature data logger' software, the first to see is the scan code interface; there are three interface buttons, they are 'Real time', 'Query', 'Configure'; and the upper-right corner of the search button. Whether you need to enter which interface of this three interface, devices are required SN code, SN code can be scanned or entered directly using the phone keypad or also can directly see equipment list after clicking

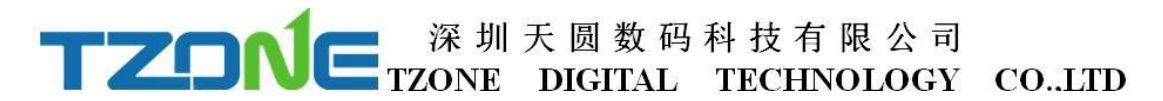

on search.

As shown below picture:

Note: 1. One mobile phone APP only can scan 300 devices;

2. The mobile phone size must more than 4.0 and more than the IPhone5 mobile phone, suggest that it is best to use the IPhone6 above, to ensure smooth operation

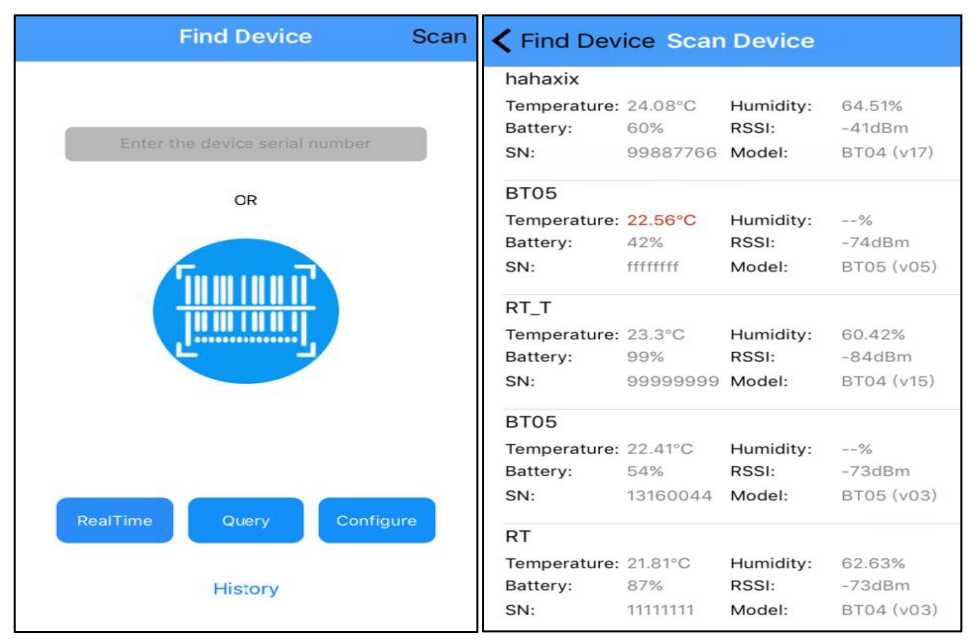

BT04 have OTA function, choose the firmware update, the latest version on the server can be detected and downloaded to mobile phones, then choose the need to update the machine ID, input the password, you can update to the latest version, when update is completed you will be prompted to update successful.

| ← Firmware                                | ← Firmware                                                                                                    |
|-------------------------------------------|----------------------------------------------------------------------------------------------------|
| Ready                                     | 1% Updating                                                                                                    |
| Please enter the device serial number(SN) | Prompt:                                                                                                    |
| 43210001                                  | During the upgrade process, please do not exit<br>the program, so as to avoid permanent damage<br>to the equipment! |
| Confirm                                   |                                                                                                    |
|                                           |                                                                                                    |
|                                           |                                                                                                    |
|                                           |                                                                                                    |

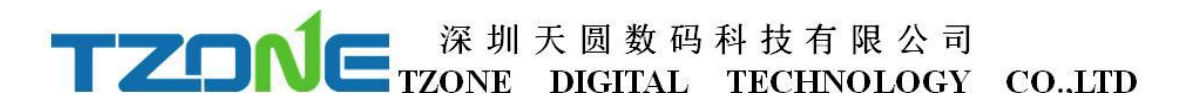

### 7.2.1 Configure logger

After entering the SN code or scanning device or clicking search on the home page, will enter the configuration interface, as shown below:

| Back         | Setting | Sa          | ave |
|--------------|---------|-------------|-----|
|              |         |             |     |
| SN           |         | 111618      | 01  |
| Password     |         | 000000      | >   |
| Transmit Po  | wer     | -4(dBm)     | >   |
| Storage Inte | erval   | 60,30(s)    | >   |
| Alarm Settin | ngs -   | -20.0,100°C | >   |
| Trip Record  |         |             | )   |
|              |         |             |     |
| Device Nam   | e       | RT1801      | >   |
| Remarks      |         |             | >   |
| Description  |         |             | >   |

The interface can be configured BT04 transmit power, Normal/Alarm storage space, and the upper and lower temperature limits, Travel Records .The appropriate value of the transmit power can be selected in the drop-down list; storage interval and alarm settings directly enter numbers according to individual needs; Travel Records, if you want Save the data, you must open it, when you close and open again, it will clear historical data. According to individual requirements click Save Settings then can write in, if save successfully, will be prompted the 'Save Configuration successful.'

#### 7.2.2 Real time data

'Real time data' displays the device name, real-time temperature&humidity and power, the interface for viewing real-time temperature&humidity, if the temperature exceed the limits then the figure change to be red, or else black font, this interface does not provide editing function . As shown below:

| 'ZON | ■ 深圳天<br>TZONE I    | 圆数码科<br>DIGITAL T | 技有限公司<br>ECHNOLOGY | COLTD |
|------|---------------------|-------------------|--------------------|-------|
| <    | Find Device RealTin | ne                |                    |       |
|      | 11161801(BT04)      | 75%               |                    |       |
|      | 27.9°C              | 52%               |                    |       |
|      | 2017-09-22 15       | ::54:38           |                    |       |
|      |                     |                   |                    |       |
|      |                     |                   |                    |       |
|      |                     |                   |                    |       |

### 7.2.3 Query data

'Query Data' screen, can choose extraction time, displays SN code, Storage interval, the total number of data recorded , the maximum and minimum temperature during recording, start time, end time, temperature and humidity chart, send report and Bluetooth printing, the interface is mainly used for reading temperature and humidity data recorded in a specific time period. there have send report and print report function(Please don't let the screen lock screen, or query will interrupt), As shown below:

| Find Device Device data records     | Find Device                 | Deivce data records                                                                                                    |
|-------------------------------------|-----------------------------|----------------------------------------------------------------------------------------------------|
| Please select the extraction period | Data records                |                                                                                                    |
|                                     | SN                          | 99887766                                                                                                    |
|                                     | Storage interval            | 10                                                                                                    |
| All                                 | Total                       | 11047                                                                                                    |
|                                     | Max Temperature             | 26.0°C                                                                                                    |
| 1 Day                               | Min Temperature             | 21.0°C                                                                                                    |
| THE SAFE                            | Max Humidity                | 79.0%                                                                                                    |
| 3 Day                               | Min Humidity                | 57.0%                                                                                                    |
| o bay                               | BeginTime                   | 2016-12-10 15:25:06                                                                                                    |
| 1 week                              | EndTime                     | 2016-12-11 22:06:26                                                                                                    |
| 1 Month                             | Temperature                 | & Humidity Chart                                                                                                    |
| Customize                           |                             |                                                                                                    |
| Cancel                              | State 6 or production state | Sector 141 1000000         0           Sector 141 1000000         0           Sector 141 100000         0           Sector 141 1000000         0           Sector 141 1000000         0           Sector 141 1000000000         0           Sector 141 1000000000000000000000000000000000 |

| 深圳天圆数码科技有限公司<br>TZONE DIGITAL TECHNOLOGY | COLTD |
|------------------------------------------|-------|
| Find Device Deivce data records          |       |
|                                          |       |
| Send Report                              |       |
| Receive Email name@example.com           |       |
| Send                                     |       |
| Print Report                             |       |
| Print                                    |       |
|                                          |       |

### 7.2.4 History data

Every click query data, stored data will be stored in a history report, can enter the history report to see.

| Find Devic  | e History              |
|-------------|------------------------|
| No:         | ffffffff20161209135521 |
| Token:      | 1234                   |
| CreateTime: | 2016-12-09 13:55:21    |
| No:         | 9988776620161209075322 |
| Token:      | 1234                   |
| CreateTime: | 2016-12-09 07:53:22    |
| No:         | 9988776620161209001818 |
| Token:      | 1234                   |
| CreateTime: | 2016-12-09 00:18:18    |
| No:         | 9988776620161208174543 |
| Token:      | 1234                   |
| CreateTime: | 2016-12-08 17:45:43    |
| No:         | 8765432120161208174220 |
| Token:      | 1234                   |
| CreateTime: | 2016-12-08 17:42:20    |

And query data, the same history report includes data record, temperature and humidity chart, send report and print reports, as shown in the figure below:

| <b>&lt;</b> History Dei | vce data records    | K History Deiv                          | vce data records                         |
|-------------------------|---------------------|-----------------------------------------|------------------------------------------|
| Data records            | 3                   | alan bar atalaan ala asa<br>asa asa asa | an ang ang ang ang ang ang ang ang ang a |
| SN                      | 99887766            |                                         |                                          |
| Storage interval        | 10                  |                                         |                                          |
| Total                   | 14152               | Send Report                             |                                          |
| Max Temperature         | 26.0°C              |                                         |                                          |
| Min Temperature         | 16.0°C              | Receive Email                           | lisa@tzonedigital.co                     |
| Max Humidity            | 70.0%               |                                         |                                          |
| Min Humidity            | 34.0%               |                                         | Send                                     |
| BeginTime               | 2016-12-07 15:39:56 |                                         |                                          |
| EndTime                 | 2016-12-09 07:51:25 |                                         |                                          |
|                         | & Humidity Chart    | Print Report                            | Print                                    |

In sending report can be set receive email, the first please set the email account on the mobile, click send, can generate HTML/CSV form the report and sent to email address:

Г

| Compose                         | « Back Reply Reply All Forward Delete Delete Permanently Repo                                                                                                    |
|---------------------------------|----------------------------------------------------------------------------------------------------|
| Check Contacts                  | BT(11161801) ☆ From:forrest wu <tzone2017@icloud.com></tzone2017@icloud.com>                                                                                                    |
| Inbox(1322)<br>Starred 🔆        | Date :         Tuesday, Sep 19, 2017 3:23 PM           To :         lisa <lisa@tzonedigital.com>           Att :         2 (@1116180120170919152233.html)</lisa@tzonedigital.com> |
| Draft(14)<br>Sent               |                                                                                                    |
| Trash [Clear] Spam(9) [Clear]   |                                                                                                    |
| ⊡ My Folders<br>Other Mailboxes |                                                                                                    |
| Upcoming<br>Notepad             | 发自我的 iPhone                                                                                                    |
| Enterprise Drive                | Attachment(2)                                                                                                    |
| Online File Storage             | Normal Attachment (Scanned by Avira antivirus engine) ↓ Download All Q Preview<br>Download Open Preview<br>1116180120170919152233.csv (11.99K)<br>Download                        |

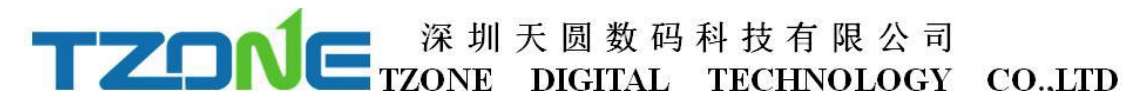

Turn on the Bluetooth printer, click print button, can automatically search the Bluetooth printer device name, click the device name, can automatically match and print this data report:

| く返回    | Select the printer |
|--------|--------------------|
| T10 BT | Printer            |
|        |                    |
|        |                    |
|        |                    |
|        | printing           |
|        |                    |
|        |                    |
|        |                    |
|        |                    |

|     | C-02to Time, 2017-01-21 18-51.40 |   |
|-----|----------------------------------|---|
|     | No. 131612592017012110514610     |   |
|     | SN+ 13161259                     |   |
|     | Max Temperature: 55.2°C          |   |
|     | Min Temperature: -22.0°C         |   |
|     | Start Time: 2017-01-19 13:32:39  |   |
|     | End Time: 2017-01-21 18:49:40    |   |
|     | List:                            |   |
|     | 2017-01-19 13:32:39 24.4 0       |   |
|     | 2017-01-19 13:33:39 23.2 C       |   |
|     | 2017-01-19 13:34:39 24.4 C       |   |
|     | 2017-01-19 13:35:39 18.8 C       |   |
|     | 2017-01-19 13:36:39 13.6 C       |   |
|     | 2017-01-19 13:37:39 9.6 C        |   |
|     | 2017-01-19 13:38:39 5.4 C        |   |
|     | 2017-01-19 13:39:39 4.0 C        |   |
|     | 2017-01-19 13:40:39 2.00         |   |
|     | 2017-01-19 13:41:35 0.0 0        |   |
|     | 2817-01-19 13:43:39 -3.67        |   |
|     | 2017-01-19 13:44:39 -5.6 0       |   |
|     | 2017-01-19 13:45:39 -7.2 C       |   |
|     | 2017-01-19 13:46:39 -8.8 C       |   |
|     | 2017-01-19 13:47:39 -10.4 C      |   |
|     | 2017-01-19 13:48:39 -11.6 C      |   |
|     | 2017-01-19 13:49:39 -12.4 C      |   |
|     | 2017-01-19 13:50:39 -13.2 C      |   |
|     | 2017-01-19 13:51:39 -14.00       |   |
|     | 2017-01-19 13:52:33 -14.00       |   |
|     | 2017-01-19 13:54:39 -14.8 C      |   |
| 11  | 2017-01-19 13:55:39 -14.8 C      |   |
|     | 2017-01-19 13:56:39 -15.2 C      |   |
|     | 2017-01-19 13:57:39 -15.6 C      |   |
|     | 2017-01-19 13:58:39 -15.6 (      |   |
|     | 2017-01-19 13:59:39 -10.01       |   |
|     | 2817-81-19 14:80:39 -16.81       |   |
|     | 2017-01-19 14:02:39 -17.6°C      |   |
|     | 2017-01-19 14:03:39 -18.4°C      |   |
|     | 2017-01-19 14:04:39 -18.8 C      |   |
|     | 2017-01-19 14:05:39 -19.21       | ı |
|     | 2017-01-19 14:07:39 -19.6 (      | ı |
|     | 2012 DI SH IA HORIST TO ALL      | 1 |
|     |                                  |   |
| SPR | T                                | 1 |
|     | RODE FEED POWER                  |   |
|     |                                  |   |
|     |                                  |   |
|     | e e ±                            | I |
|     |                                  | 1 |
|     |                                  | 1 |
|     |                                  |   |

#### **FCC/IC Warning**

This device complies with Part 15 of the FCC Rules. Operation is subject to the following two conditions:

(1) This device may not cause harmful interference, and (2) this device must accept any interference received, including interference that may cause undesired operation.

NOTE: Any changes or modifications to this unit not expressly approved by the party responsible for compliance could void the user's authority to operate the equipment.

Le présent appareil est conforme aux CNR d'Industrie Canada applicables aux appareils radio exempts de licence. L'exploitation est autorisée aux deux conditions suivantes: (1) l'appareil ne doit pas produire de brouillage, et (2) l'utilisateur de l'appareil doit accepter tout brouillage radioélectrique subi, même si le brouillage est susceptible d'en compromettre le fonctionnement.